# <sup>全周囲撮影レンズ</sup> 3っ撮 360° 取扱説明書

ご使用になる前に取扱説明書をよくお読みいただき、正しくご使用ください。

●火災、地震、第三者による行為、その他の事故、お客様の故意または過失、誤用、その他異常な条件下での使用による損害に関して、当社は一切責任を負いません。●この取扱説明書で説明された以外の使い方によって生じた損害に関して、当社は一切の責任を負いません。●修理や改造、または分解しないでください。●レンズで直接日光を見ないでください。◆リンプで直接日光が当たる場所や、異常に温度が高くなるところに置かないでください。◆ハンガーなどの揮発油やアルコール類で拭かないでください。◆メガンシンナーなどの揮発油やアルコール類で拭かないでください。◆メガンタンナーなどの揮発油やアルコール類で拭かないでください。◆小さなお子様の手が届かないふうに本製品を保管してください。

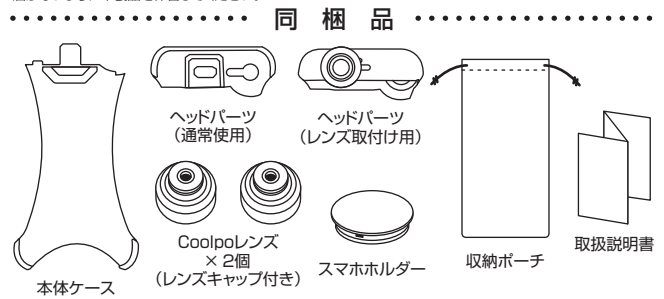

※本体ケース及びヘッドパーツのイラストはiPhone8/7用で説明しています。

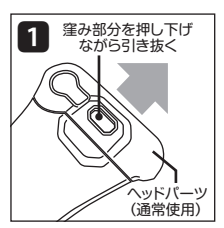

本体ケースからヘッドパーツ(通 常使用)を取り外します。

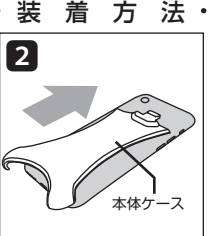

本体ケースをスライドさせなが らiPhone本体に装着します。

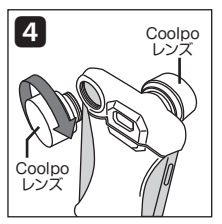

ヘッドパーツ(レンズ取付け用) の表側と裏側にCoolpoレンズ を取り付けます。

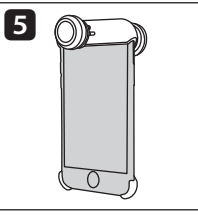

Coolpoレンズのレンズキャップ を外して取り付け完了です。

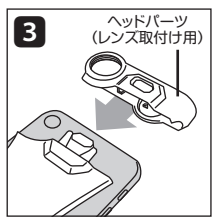

ヘッドパーツ(レンズ取付け用) を本体パーツにカチッと音がす るまで差し込みます。

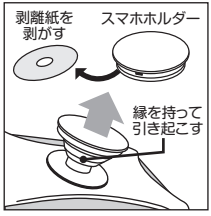

お好みでスマホホルダーを本体 ケースに貼り付けます。 ※接着面が強力な為、一度貼り付け ると取り外せなくなります。

※iPhone本体の汚れやごみを取り除いて装着してください。※厚さ約0.8mm以上の保護フィルムを貼ったまま 装着はできません。※レンズを使用しない場合は、ヘッドパーツ(通常使用)に付け替えてください。 ・・・・アプリのインストール・・

本製品は専用アプリが必要です。AppStoreから「Coolpo」をインストールしてください。

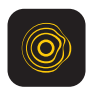

Coolpo

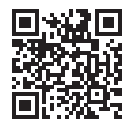

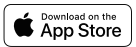

- 上記のQRコードを読み込むか、 1 AppStoreで[Coolpo]を検索して、 アプリをインストールしてください。
- メインメニューのカメラマークをタップする з と「QRコード読み取り画面」が立ち上がりま す。

取扱説明書に貼り付けられているアクティ ベーションQRコードを読み取ってください。 (初回のみ)

※アクティベーションQRコードは、製品を認証するために 使用されます。再インストールなどアクティベートが再 度必要な場合に備えて、QRコードは大切に保管してく ださい。万一紛失された場合は、弊社カスタマーサポー ト(support@spec-computer.co.ip)までご連絡くだ さい。

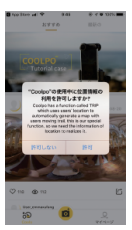

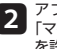

アプリの初回起動時に、「位置情報」、 「マイク」、「カメラ」、「写真」へのアクセス を許可してください。

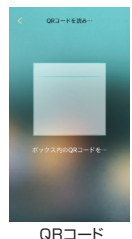

読み取り画面

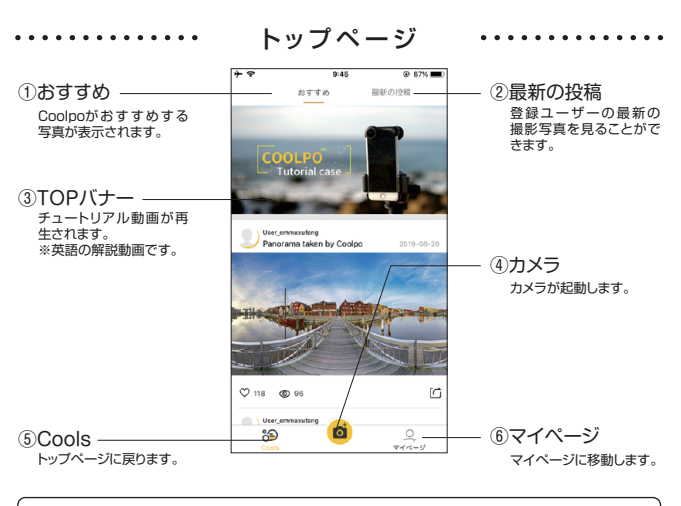

使用中にアプリの動作が不安定な場合は、バックグラウンドで実行されている他の アプリを停止してください。それでも解決しない場合は、アプリまたはiPhoneの 再起動を行ってください。

・・・・・・・・マイページ・・・・・・・・・・・・

撮影した360°画像や動画が保存されます。ユーザー登録や設定なども行えます。

|                    | +             | 10:02   | @ 77% 🔳 🛛     |                             |
|--------------------|---------------|---------|---------------|-----------------------------|
| ①設定                | 0             |         | ø             | —_②画面ON/OFF                 |
| 各種設定画面が表示され<br>ます。 |               | 2       |               | ユーザー画面の表示、非<br>表示を切り替えます。   |
| ③カメラロール ――         |               |         | _             | ——④ユーザー画面                   |
| 撮影した画像や動画が表        | カメラロール フ:     | キトストリーム | トリップ          | ユーザーアイコンが表示                 |
| 示されより。             |               | A CAR   | -             | ರಗಿಕ್ಕಾ                     |
| ⑤保存画像/動画           |               |         | 19 12         | └⑥トリップ                      |
| 撮影した画像や動画が保        |               |         | Carport State | 撮影した場所を地図上で 破認できるアルバルを作     |
| 存されます。             |               |         |               | 確認 C きる アルバム を FF<br>成できます。 |
| ⑦カメラマーク ――         | H S           |         |               |                             |
| カメラが起動します。         |               | Z       |               | SNSにアップした画像や<br>動画が表示されます。  |
| 9Cools —           | iii)<br>Coola |         | 2             |                             |

トップページに戻ります。

プロフィールやアプリ情報、ログイン状態などを設定できます。

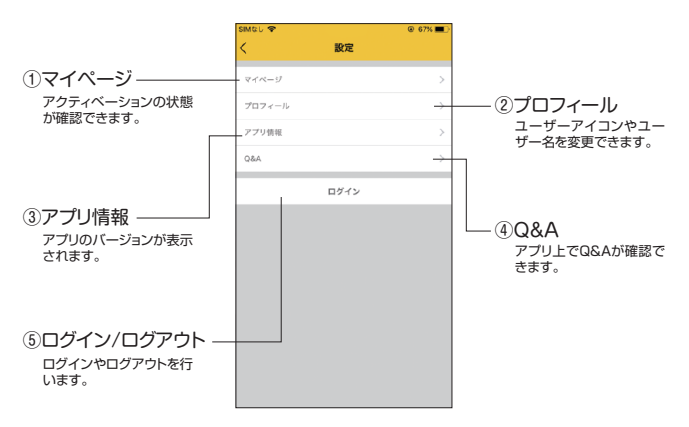

### 

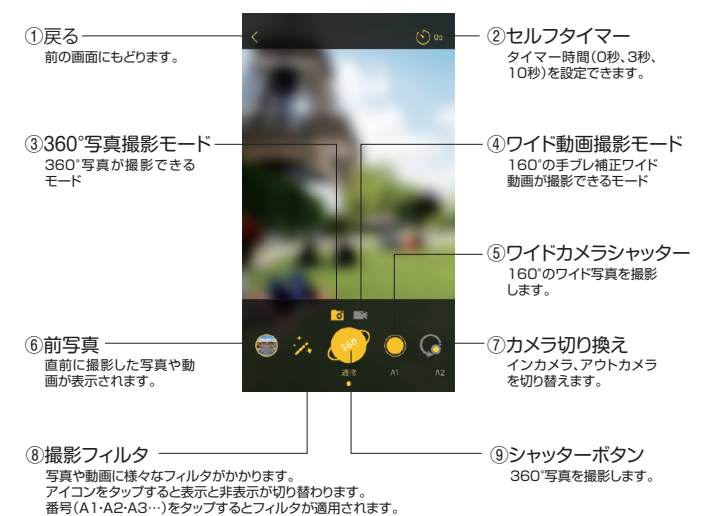

## 

マイページのカメラロールから撮影した写真や動画を確認できます。

| ①戻る 前の画面にもどります。                                                                                                    | - ② <b>ゴミ箱</b><br>表示されている写真や<br>動画を削除します。                                                                                       |
|----------------------------------------------------------------------------------------------------|----------------------------------------------------------------------------------------------------|
| <ol> <li>次へ<br/>次の写真や動画を表示し<br/>ます。</li> </ol>                                                                                | -④ <b>前へ</b><br>前の写真や動画を表示し<br>ます。                                                                                              |
| <ul> <li>⑤360°ビュー<br/>撮影箇所を中心に360°<br/>見渡せます。画像を指で<br/>スライドして操作します。</li> <li>*動画の場合は表示され<br/>ません。</li> </ul>                  | <ul> <li>- ⑥SNS投稿</li> <li>各SNSに投稿できます。</li> <li>※動画の場合は表示されません。</li> </ul>                                                     |
| ⑦全天球ビュー         球体に貼り付けたように         見渡せます。画像を指で         スライドして操作します。         ※動画の場合は表示され         ません。                         | <ul> <li>⑧ダウンロード</li> <li>iPhoneのアルバムに<br/>パノラマビュー画像にク<br/>イレクタングラー形式)が<br/>保存されます。</li> <li>※動画の場合はそのまま<br/>保存されます。</li> </ul> |
| <ul> <li>(9)バノフマビュー<br/>エクイレクタングラー形式の画像が<br/>表示されます。<br/>※動画の場合は表示されません。</li> <li>(1) 画像一覧<br/>これまで撮影した写真や動画のサムネイル</li> </ul> | <br><ul> <li>一 (10)スクリーンショット<br/>スクリーンショットをアプ<br/>リのカメラロールに保存し<br/>ます。</li> <li>※動画の場合は表示され<br/>ません。</li> </ul>                 |

# 

#### ※写真を撮影する前にCoolpoレンズが取り付けられているか確認してください。

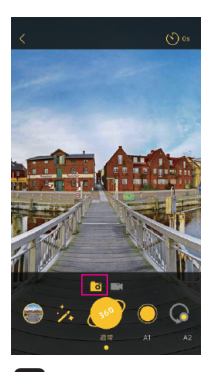

1 カメラを起動 カメラを起動して360°写真 撮影モードを選択。

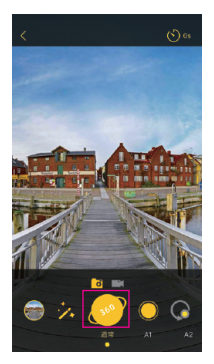

2 シャッターを押す シャッターボタンをタップする と撮影を開始。画面の指示に 従ってください。

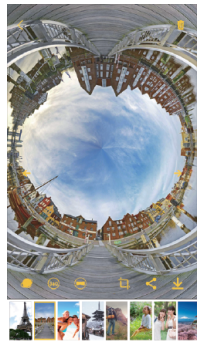

3 撮影完了

撮影した360°写真が表示さ れます。マイページのカメラ ロールに保存されます。

※シャッターボタンを押すと、インカメラ、アウトカメラのシャッター音が2回鳴ります。 ※セルフタイマーや撮影フィルタを使用する場合はそれぞれのアイコンをタップしてください。

## ・・・・・・・・・・・・・ワイド写 真 の 撮 影 ・・・・・・・・・・・

#### ※写真を撮影する前にCoolpoレンズが取り付けられているか確認してください。

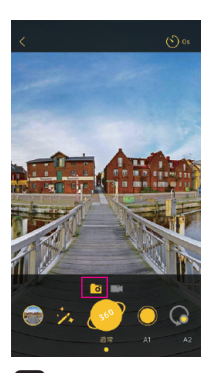

1 カメラを起動 カメラを起動して360°写真 撮影モードを選択。

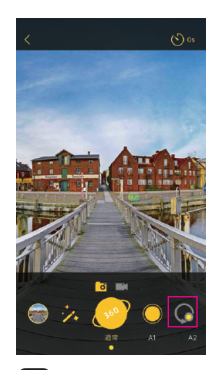

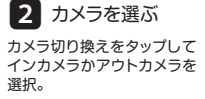

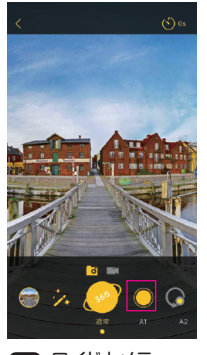

3 ワイドカメラ シャッターを押す シャッターを押すと撮影され ます。写真はマイページのカ メラロールに保存されます。

※セルフタイマーや撮影フィルタを使用する場合はそれぞれのアイコンをタップしてください。

## ・・・・・・・・・・・・・・・ワイド動画の撮影 ・・・・・・・・・・・

#### ※動画を撮影する前にCoolpoレンズが取り付けられているか確認してください。

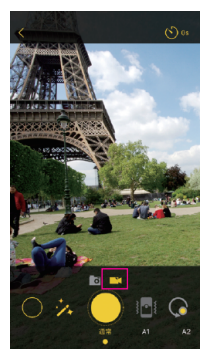

1 カメラを起動

カメラを起動してワイド動画 撮影モードを選択。

ブレ防止をタップ。録画ボタン

をタップすると録画を開始。

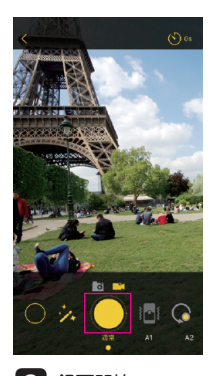

2 録画開始 録画ボタンをタップすると録 画を開始。

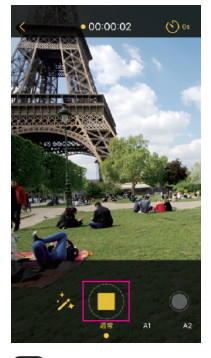

3 録画終了

録画ボタンを再度タップすると 録画を停止。マイページのカメ ラロールに保存されます。

※セルフタイマーや撮影フィルタを使用する場合はそれぞれの アイコンをタップしてください。

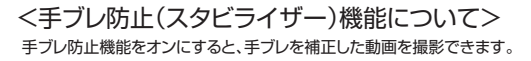

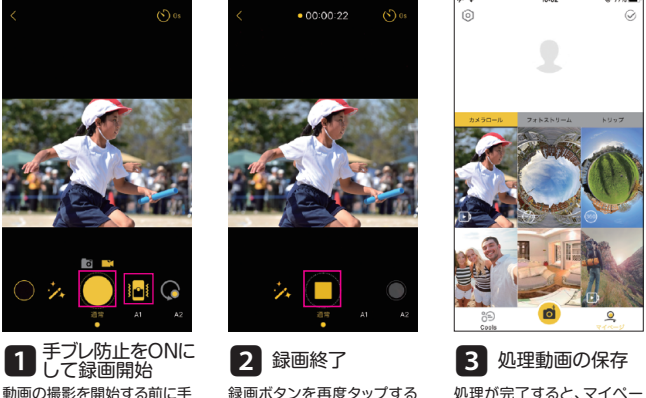

録画ボタンを再度タップする と録画を停止し、動画の手ブ レ防止補正を行います。 処理が完了すると、マイペー ジのカメラロールとiPhone のシステムアルバムに保存さ れます。

※手ブレ防止使用時は動画の画角が変わります。(通常時160°/スタビライザー時130°) ※手ブレ防止使用時の撮影可能時間は最大60秒です。60秒を過ぎると自動で録画を停止します。 ※手ブレ防止使用時は横向きの動画のみの撮影になります。

※手ブレ補正の処理には撮影時間と同じ時間がかかります。(60秒撮影した場合の処理時間約60秒か かります。動画の内容によってはより処理に時間がかかる場合があります。)

※手ブレ補正の処理が完了する前にカメラモードを離れた場合、マイページで動画をタップして処理を 完了させてください。 SNSへ投稿

ログインするとアプリ内から直接SNSへ360°写真を投稿できます。

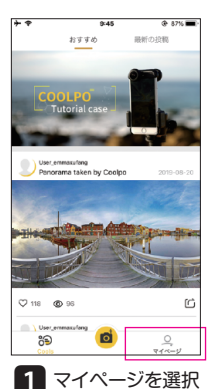

トップページからマイページ

をタップ

<ログイン方法>

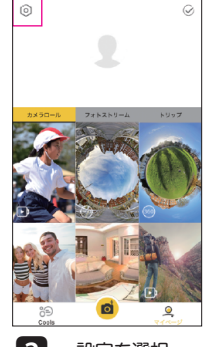

2 設定を選択 マイページの左上にある設定 をタップ

| SIMGU 🕈 |      | @ 67% <b>=</b> |
|---------|------|----------------|
| <       | 設定   |                |
| 7411-   | V    | >              |
| プロフィ    | -JL  | >              |
| アブリ債    | 8    | >              |
| Q&A     |      | >              |
|         | ログイン |                |
|         |      |                |
|         |      |                |
|         |      |                |
|         |      |                |
|         |      |                |
|         |      |                |
|         |      |                |
|         |      |                |

3 ログインを選択

設定のログインをタップして ユーザー登録を行ってください。

4 ログインをタップ (3種類の方法でログインが行えます。)

それぞれのログイン情報と任意のパスワード(6~20文字の半角英数字)を入力してください。

#### 3種類の方法で新規登録が行えます。新規登録の場合は、以下のそれぞれの方法に従って登録を行って ください。

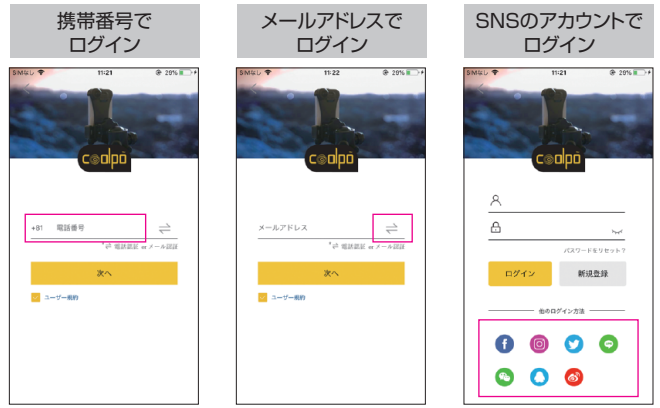

#### 携帯番号で新規登録

#### <ログイン方法>の1~3までの手順を行ってください。

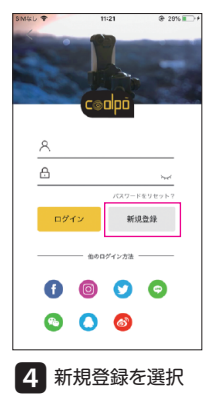

始めて使用する際は新規登録 をタップ

| SM&L 🕈     | 11:21      |               | @ 29% >+         |
|------------|------------|---------------|------------------|
| 110        | Ced        | pō            | -                |
| +81        | ,4<br>邮报報告 | 1615.82.82 er | <u></u><br>×-ル混狂 |
|            | *^         |               |                  |
| 💟 a-       | ゲー規約       |               |                  |
|            |            |               |                  |
|            |            |               |                  |
|            |            |               |                  |
| <b>5</b> ‡ | 集帯番        | 号を、           | λ力               |

11桁の携帯番号を入力して 「次へ」をタップ

※+81は日本の国番号です。

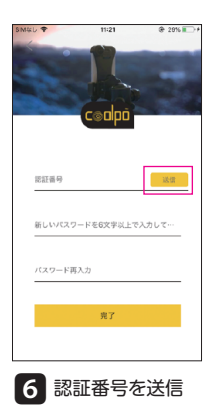

「送信」をタップすると携帯番号のSMSに認証番号を送信

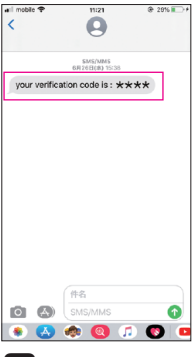

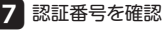

携帯番号のSMSに認証番号 が送信されています 8 認証番号の入力

完了

新しいパスワードを6文字以上で入力して…

1217-8-9

バスワード再入力

アプリに戻って認証番号を入 力

※確認コードの入力が60秒を過ぎると確認コードの取得に失敗してしまいます。その際は、一定時間過ぎて再度「送信」をタップすると再度確認コードが携帯番号のSMSに送られます。

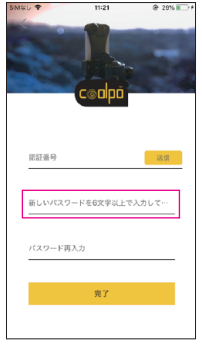

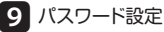

任意のパスワード(6~20文 字の半角英数字)を設定 確認欄に再度入力して「完 了」をタップ

## メールアドレスで新規登録

<ログイン方法>の1~3までの手順を行ってください。

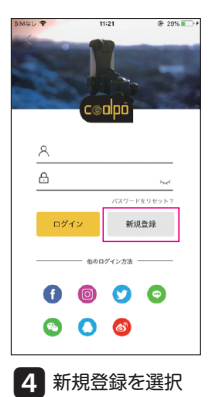

始めて使用する際は新規登録 をタップ

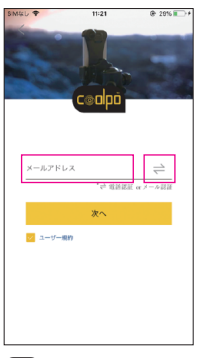

5 メールアドレスを入力

「☆(矢印)」をタップして入 カボックスを表示 メールアドレスを入力して 「次へ」をタップ

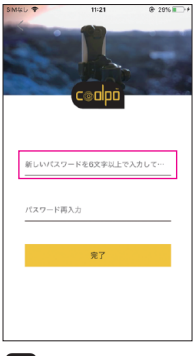

6 パスワード設定

任意のパスワード(6~20文 字の半角英数字)を設定 確認欄に再度入力して「完 了」をタップ

## SNSのアカウントで新規登録

<ログイン方法>の1~3までの手順を行ってください。

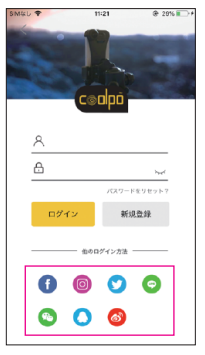

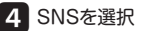

ログインで使用したいSNS のアイコンをタップ

 $\begin{array}{l} \mathsf{Facebook} \cdot \mathsf{Instagram} \\ \mathsf{Twitter} \cdot \mathsf{LINE} \\ \mathsf{WeChat} \cdot \mathsf{QQ} \cdot \mathsf{Weibo} \end{array}$ 

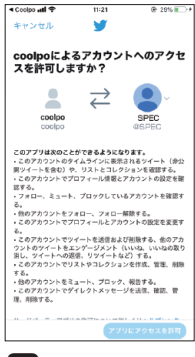

5 アクセスを許可

※Twitterのアクセス許可の 画面です。

※予めログインしたいSNSアプリをインストールしてください。

## 投稿の際の注意

◎360°写真や動画はマイページのカメラロールに保存されます。

- ◎360°写真はCoolpo公式サイトにデータがアップロードされ、公式サイトのリンクがそれ ぞれのSNSに投稿されます。Instagramはリンクの貼り付けが禁止されている為、360° 写真の投稿ができません。
- ◎SNSに投稿する際は、それぞれのSNSのアプリをインストールしてアカウントを作成して ください。
- ◎動画はアプリ内から直接投稿できません。iPhoneのシステムアルバムに保存してからそれぞれのSNSに投稿してください。

## <360°写真を投稿する>

アプリ内からFacebook・Twitter・LINEに360°写真を投稿できます。 投稿前にアプリにログインを行ってください。

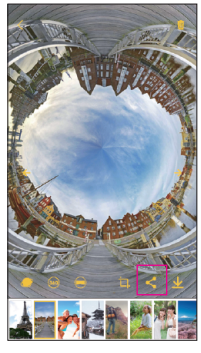

1 SNS投稿をタップ

画像を開き、SNS投稿アイコ ンをタップ

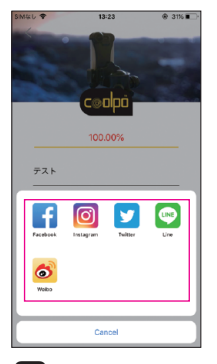

4 SNSを選択

投稿したいSNSのアイコン をタップ。

| SM&L T     | 13:20      | 8 31% |
|------------|------------|-------|
|            | Ceolpo     |       |
| 投稿タイト      | JU         |       |
| Discover 1 | The Cools! |       |
|            | 9x7        |       |
|            | リンクをコピー    |       |
| 公開する       |            |       |

2 タイトルを入力

投稿タイトルとコメントを記 入してください。

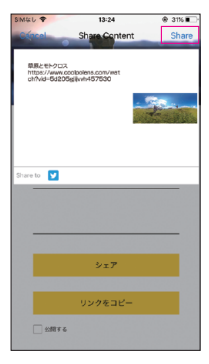

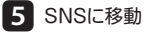

投稿するタイトルとテキスト を入力して右上の「Share」 をタップ

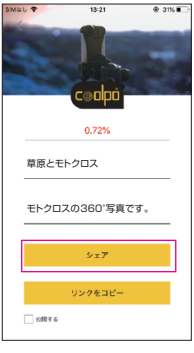

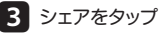

「シェア」をタップ 「リンクをコピー」はURLを コピーします。

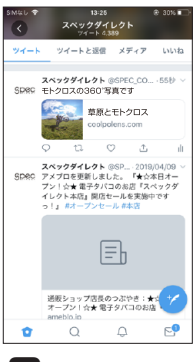

6 画像を投稿

SNSアプリが立ち上がります のでそれぞれのSNSで投稿 してください。

※リンクのコピーをタップすると、Coolpo公式サイトにアップロードされた画像のURLがコ ピーされます。URLをブラウザで開いたり、他のSNSに投稿できます。

#### <リトルプラネット写真を投稿する> リトルプラネット写真は360°写真をお好みの位置でアイコンをタップして スクリーンショットを撮ることで保存できます。

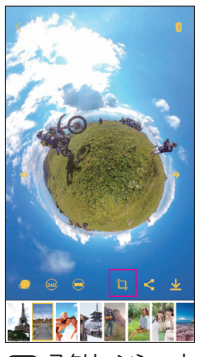

アイコンをタップ 360°写真を開き、スクリーン ショットアイコンをタップ

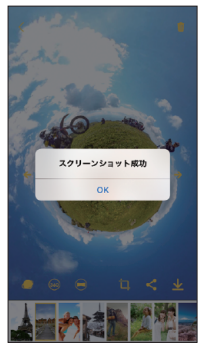

- /Լ 2 に保存 マイページのカメラロールに 保存されます。

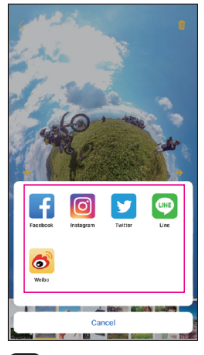

3 SNS投稿をタップ 「SNS投稿」 をタップすると SNSアイコンが表示されます。

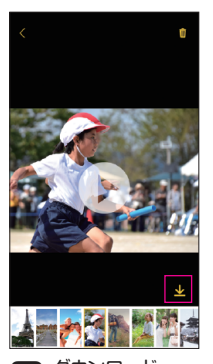

ウンロード アイコンをタップ 動画を開き、ダウンロードア イコンをタップ

※動画はアプリ内から直接SNSに投稿できません。

システルアルバルに保護 

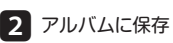

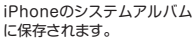

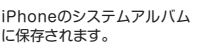

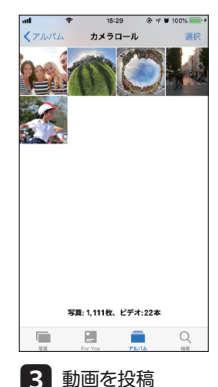

iPhoneのシステムアルバム

からそれぞれのSNSに投稿。

<動画を投稿する>

#### リップ 撮影した360°画像を撮影した場所を地図上で確認できます。 アルバムを作成して保存できます。

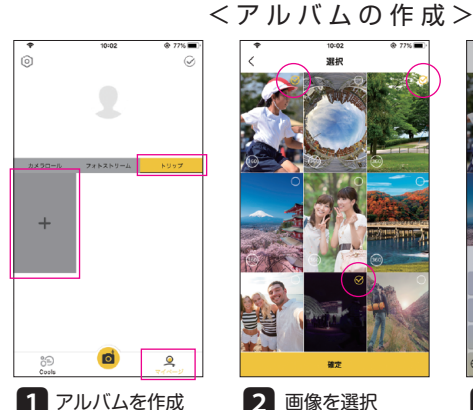

マイページでトリップを選択 して、左側の [+]をタップ

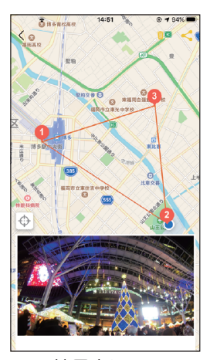

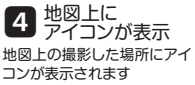

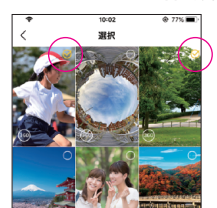

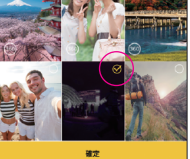

画像を選択 2

アルバムに追加したい360° 画像を選択し、「確定」をタッ

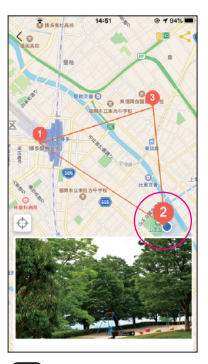

5 画像の確認 アイコンをタップすると下の

画面に画像が表示されます

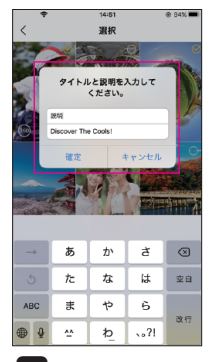

3 タイトルを入力 アルバムのタイトルと説明を 入力して「確定」をタップ

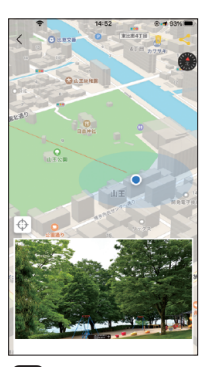

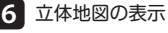

2本指で上にスワイプすると 立体地図に、下にスワイプす ると平面地図になります。

※トリップに登録できる画像は360°画像のみです。

※一度登録したアルバムは画像ごとの追加や削除はできません。

※撮影した画像は、「Apple Maps」の精度によって地域や場所が正確に表示されない場合があります。 ※「Apple Maps」の精度により十分距離が離れていない場合は、1つのアイコンに画像がまとめられて しまいます。

## <アルバムの削除>

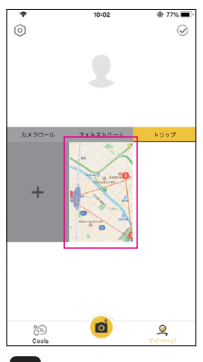

 アルバムを選択
 アルバムをタップして地図を 表示

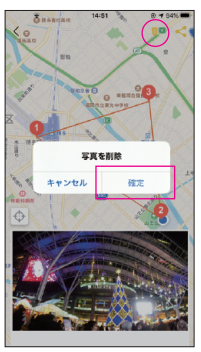

2 ゴミ箱をタップ

ゴミ箱をタップして「確定」を タップするとアルバムごと削 除

※アルバムごと削除されます。画像のみを削除することは出来ません。

## <アルバムの投稿>

トリップのアルバムはCoolpo公式サイトにデータがアップロードされ、公式サイトの リンクがSNSに投稿されます。

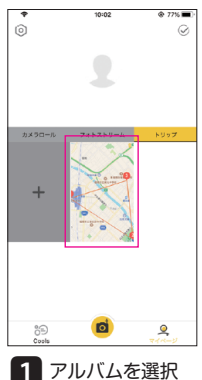

アルバムをタップして地図を表示

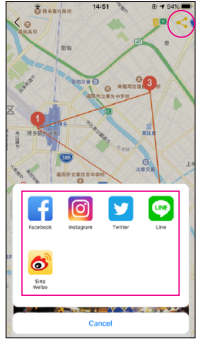

2 SNS投稿をタップ

SNS投稿アイコンをタップし 投稿したいSNSを選択

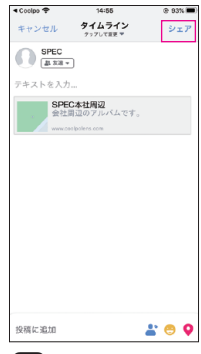

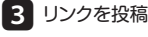

公式サイトのリンクがSNSに 投稿されます